# Video Communications Server (VCS)-Webschnittstelle wiederherstellen - Widerruf des Zertifikats

# Inhalt

Einführung Verwendete Komponenten Problem Lösung SCP-Anwendung (für z. B.: WinSCP)

#### <u>Einführung</u>

In diesem Dokument wird das Szenario beschrieben, in dem Zertifikate auf VCS-Servern (Video Communications Server) widerrufen wurden und daher nicht auf die grafische Benutzeroberfläche (GUI) zugegriffen werden kann.

#### Verwendete Komponenten

VCS mit abgelaufenem Serverzertifikat

#### Problem

In diesem Szenario hätten Sie keinen Zugriff auf die VCS-GUI. Wenn Sie versuchen, über die Benutzeroberfläche auf das VCS zuzugreifen, erhalten Sie einen Fehler, dass das Zertifikat des VCS-Servers widerrufen wurde.

| Security Error |                                                                                                    |   |
|----------------|----------------------------------------------------------------------------------------------------|---|
|                | spev.verisign.com:2443/test-SSPEV-revoked-verisign.html  The server's security certificate is revoked! You attempted to reach test-sspev.verisign.com, but the certificate that the server presented has been revoked by its issuer. This means that the security credentials the server presented absolutely should not be trusted. You may be communicating with an attacker. Back  Help me understand |   |
|                |                                                                                                    | - |

#### <u>Lösung</u>

Um das Problem zu beheben, müssen Sie auf die Standard-Zertifikate im VCS zurücksetzen. Dadurch wird der GUI-Zugriff aktiviert, und dann müssen Zertifikate neu generiert werden.

Sie können diese Aufgabe auf zwei Arten durchführen:

- 1. Verwenden einer Secure Copy Protocol (SCP)-Software (z. B.: WinSCP)
- 2. Verwenden der CLI (Root Command Line Interface)

## SCP-Anwendung (für z. B.: WinSCP)

 Verwenden der SFTP-Anwendung (Secure File Transfer Protocol) (z. B.: WinSCP), navigieren Sie nach der Anmeldung mit Root Credetals f
ür VCS zum Verzeichnis /tandberg/persistent/certs.

| 📜 certs 🔹 😤 🔽 🔂 🛣 🖓 🖓 Find Files 🗞 🗢 🔹         |      |                     |           |        |  |  |
|------------------------------------------------|------|---------------------|-----------|--------|--|--|
| 📴 Download 🗃 🗹 Edit 🗙 💰 🖪 Properties 🗳 🗟 💽 🗉 🗹 |      |                     |           |        |  |  |
| /tandberg/persistent/certs                     |      |                     |           |        |  |  |
| Name                                           | Size | Changed             | Rights    | Owner  |  |  |
| i                                              |      | 30-06-2016 01:40:52 | rwxr-xr-x | root   |  |  |
| 🗼 ca                                           |      | 03-05-2016 00:41:42 | rwxr-xr-x | хср    |  |  |
| lenerated_csr                                  |      | 16-05-2016 05:16:12 | rwxr-xr-x | nobody |  |  |
| ca.pem                                         | 5 KB | 16-05-2016 06:27:27 | rw-rr     | nobody |  |  |
| a.pem.default                                  | 2 KB | 26-11-2015 08:04:17 | rr        | root   |  |  |
| 🔃 client-ca.crl                                | 2 KB | 13-01-2015 13:02:25 | rw-rr     | nobody |  |  |
| client-ca.crl.default                          | 2 KB | 13-01-2015 13:02:25 | rw-rr     | root   |  |  |
| crl-update.conf                                | 1 KB | 03-05-2016 00:41:27 | rw-rr     | root   |  |  |
| policy-services.crl                            | 2 KB | 08-10-2014 20:39:49 | rw-rr     | nobody |  |  |
| policy-services.crl.defa                       | 2 KB | 08-10-2014 20:39:49 | rw-rr     | root   |  |  |
| privkey.pem                                    | 4 KB | 16-05-2016 05:16:12 | rw        | root   |  |  |
| privkey.pem.default                            | 2 KB | 26-11-2015 08:04:17 | r         | root   |  |  |
| privkey-xcp.pem                                | 4 KB | 03-05-2016 00:41:42 | rw        | хср    |  |  |
| server.pem                                     | 3 KB | 16-05-2016 05:16:12 | rw-rr     | nobody |  |  |
| server.pem.default                             | 2 KB | 26-11-2015 08:04:17 | rr        | root   |  |  |
| server-ssh.pem                                 | 6 KB | 16-05-2016 05:16:12 | rw        | pfwd   |  |  |
| server-xcp.pem                                 | 6 KB | 03-05-2016 00:41:42 | rw        | хср    |  |  |

- Remove (BACKUP ERHALTEN) server.pem, privkey.pem, ca.pem, client-ca.crl, policyservices.crl
- Starten Sie den HTTP-Dienst vom Root neu (/etc/init.d/S80httpd restart)

**ROOT-CLI** 

Verwenden Sie einen beliebigen SSH-Client und SSH für VCS mithilfe von Root Credetials.

Bei Versionen vor VCS 12.5 (alle 8.x-Versionen) müssen die vorhandenen Zertifikate durch die Standardzertifikate ersetzt werden, indem die folgenden Befehle verwendet werden:

~ # cp /tandberg/persistent/certs/server.pem.default /tandberg/persistent/certs/server.pem

~ # cp /tandberg/persistent/certs/privkey.pem.default /tandberg/persistent/certs/privkey.pem

~ # cp /tandberg/persistent/certs/ca.pem.default /tandberg/persistent/certs/ca.pem

~ # cp /tandberg/persistent/certs/client-ca.crl.default /tandberg/persistent/certs/client-ca.crl

~ # cp /tandberg/persistent/certs/policy-services.crl.default /tandberg/persistent/certs/policy-services.crl

~ /etc/init.d/S80httpd restart

Für Version 12.5 existieren die Standardzertifikate nicht mehr unter:

## ~ cd /tandberg/persistent/certs

~#

Die ".default"-Zertifikate werden hier nicht angezeigt.

Sie müssen server.pem löschen und den VCS neu starten, um das VCS auf die Standard-Zertifikate zurückzusetzen.

~ rm server.pem

~ # Neustart